Rýchly návod, ako zahájiť test. Predpokladá sa, že ste

- boli registrovaní
- priradil som vás do skupiny (novo registrovaných kontrolujem raz za deň, alebo keď mi napíšete na <u>ateleki@ukf.sk</u> – reakcia ale nebude okamžitá, nie vždy som pri počítači)

## 1. Zájdite na lokalitu

## https://amos.ukf.sk

2. Prihláste sa

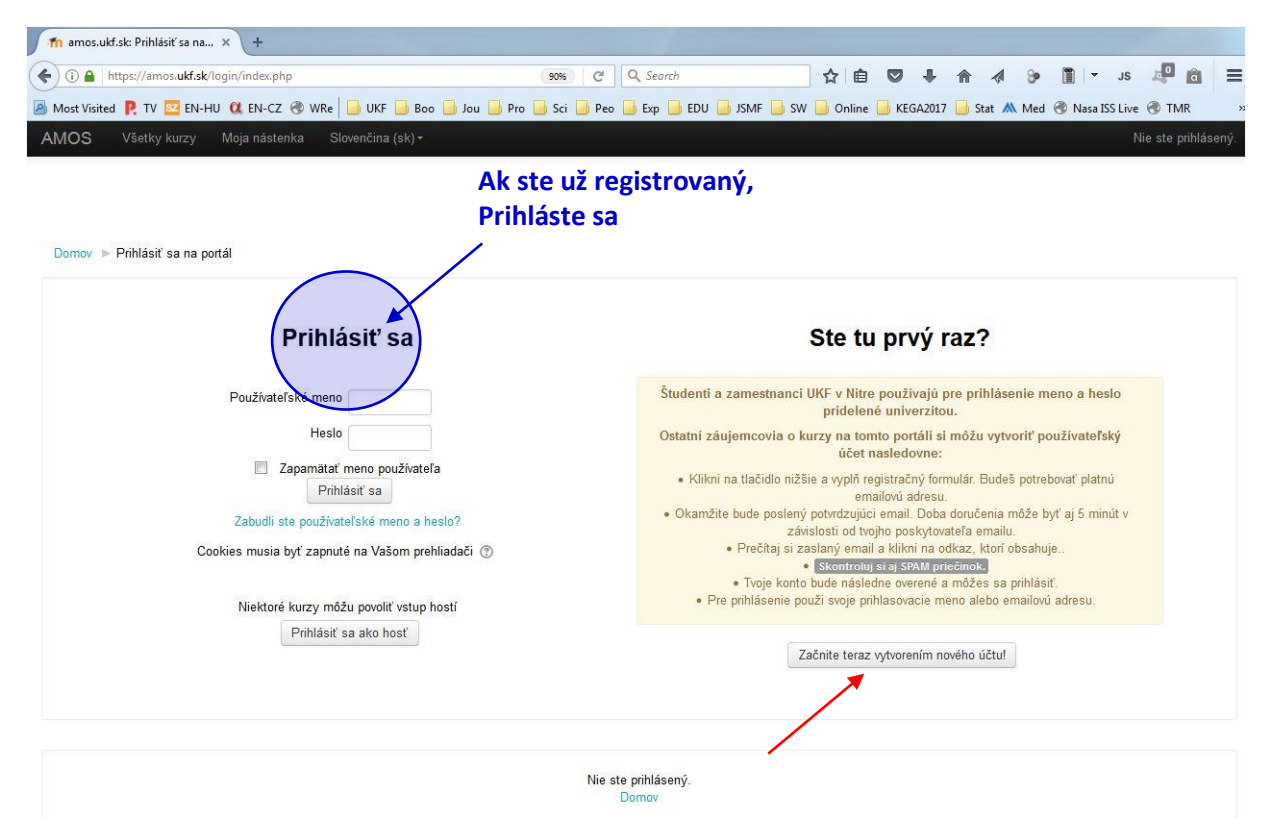

## 3. Vstúpte do kurzu ENKI cvičenia

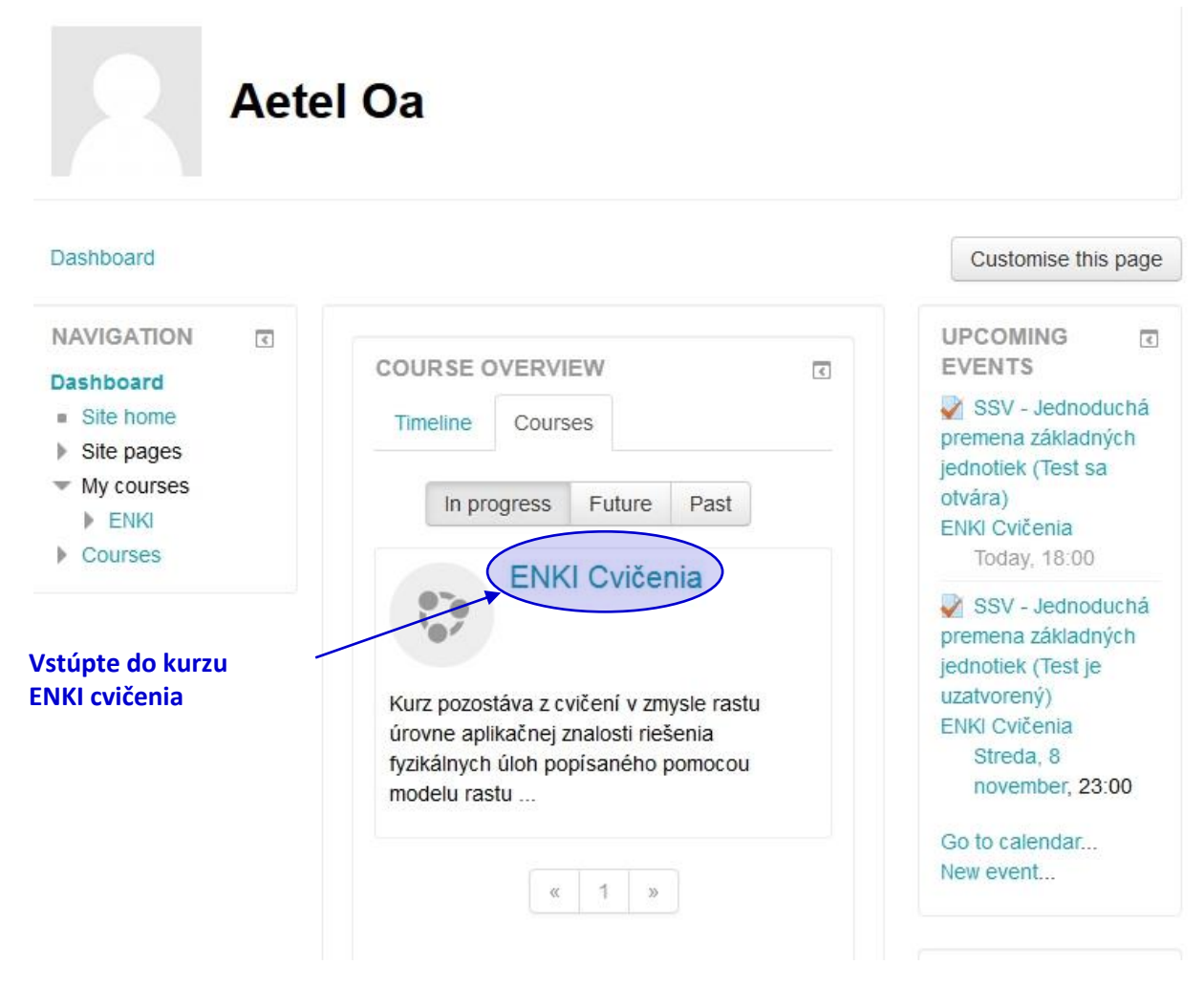

#### 4. Prejdite do témy BBR 2017/2018

Pokiaľ nie ste prihlásený na server AMOS, prihláste sa. Na úvodnej strane, na čiernej lište zvoľte všetky kurzy

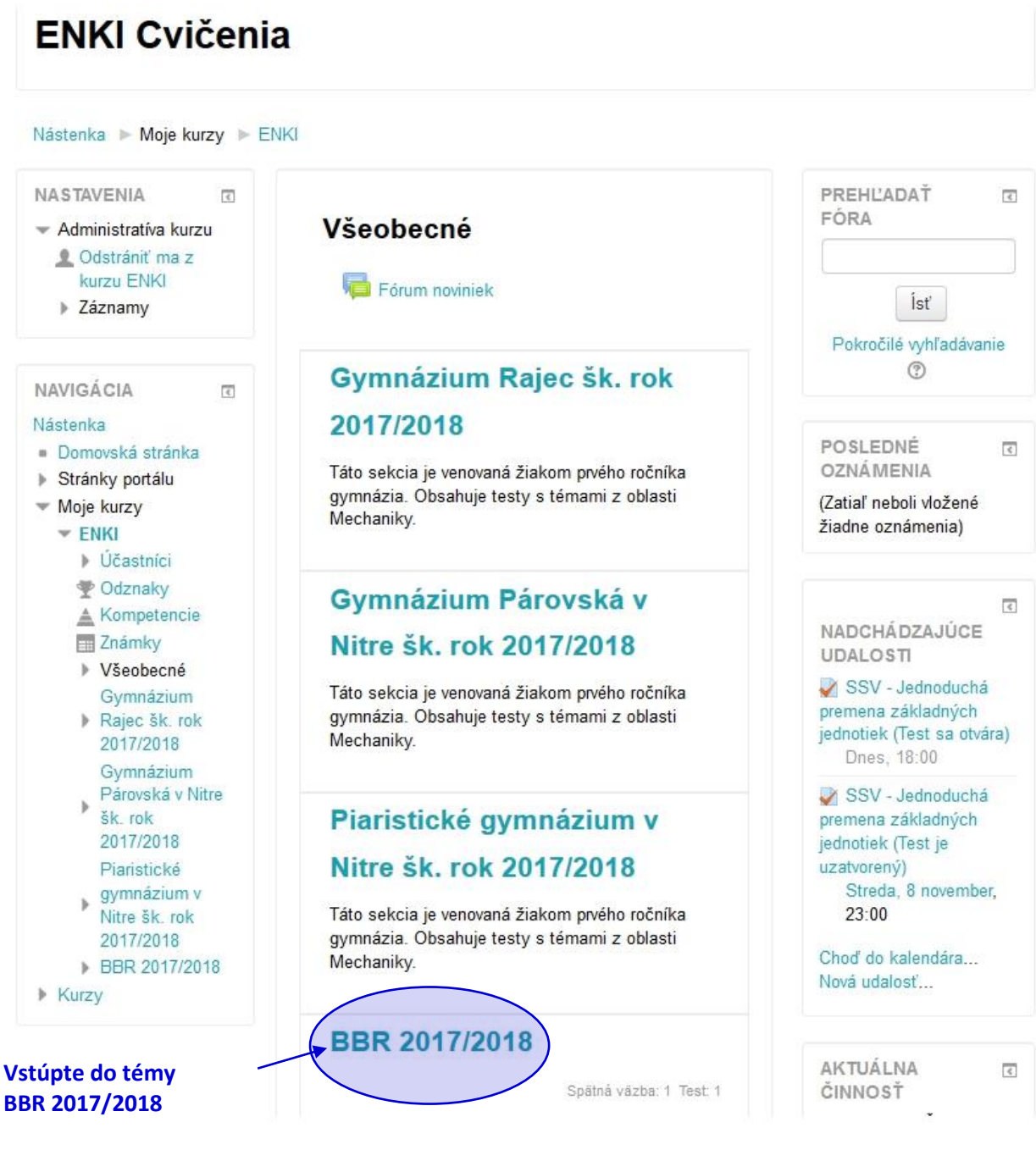

# 5. Testy

Predpokladajme, že ste v študijnej skupine **Ošetrovatelia2017** (pre skupinu **Záchranári2017** je to analogické).

Uvidíte

- a. Vstupný dotazník (prístupný pre každého)
- b. Test BSV-... s uvedeným upozornením **Obmedzený** (viete vstúpiť jedine, pokiaľ patríte do skupiny Záchranári2017)
- c. Test SSV-... ako ošetrovatelia máte prístup len k tomuto testu

| ENKI Cvičenia                                                                                                    |                                                                                                    |
|----------------------------------------------------------------------------------------------------|----------------------------------------------------------------------------------------------------|
| Nástenka ► Moje kurzy ► ENKI ► BBR 2017/2018                                                                                                    |                                                                                                    |
| NASTAVENIA<br>Administratíva kurzu<br>Codstrániť ma z kurzu ENKI<br>Záznamy                                                                                                    | ▼<br>Všeobecné<br>Fórum noviniek                                                                                                    |
| NAVIGÁCIA<br>Nástenka<br>Domovská stránka<br>Stránky portálu<br>Moje kurzy<br>ENKI                                                                                                    | Plaristické gymnázium v Nitre šk. rok 2017/2018 BBR 2017/2018 Vstupný dotazník                                                                                                    |
| <ul> <li>Účastníci</li> <li>Odznaky</li> <li>Kompetencie</li> <li>Známky</li> <li>Všeobecné</li> <li>Gymnázium Rajec šk. rok 2017/2018</li> <li>Gymnázium Párovská v Nitre šk. rok 2017/2018</li> </ul> | Stručný vstupný dotazník<br>SSV - Jednoduchá premena základných jednotlek<br>Obmedzený Prístup je obmedzený nasledujúcim spôsobom - nie je dostupné, kým nie je spinené:<br>Patríte k Záchranáry2017<br>SSV - Jednoduchá premena základných jednotlek |
| 2017/2018                                                                                                    | Test pre skupinu<br>Ošetrovatelia2017<br>Vstúpte!                                                                                                    |

# ENKI Cvičenia

Nástenka 🕨 Moje kurzy 🕨 ENKI 🕨 BBR 2017/2018 🕨 SSV - Jednoduchá premena základných jednotiek

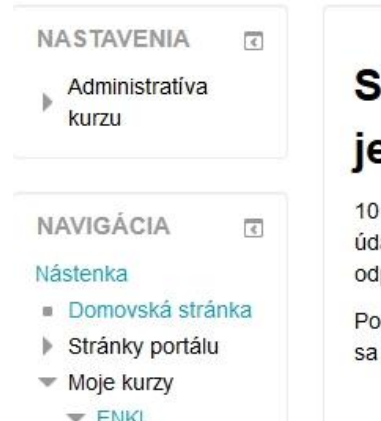

- ENKI
  - Účastníci
  - 🖤 Odznaky
  - 🛓 Kompetencie
  - Známky
  - Všeobecné Gymnázium
  - Rajec šk. rok 2017/2018

SSV - Jednoduchá premena základných jednotiek

10 otázok na jednoduchú premenu základných jednotiek. Zachovávame presnosť údajov, teda nezaokrúhlujeme. Zaokrúhlený údaj sa považuje za nesprávnu odpoveď.

Po riešení každej úlohy sa ukáže vysvetlenie správneho riešenia, z ktorého je možné sa poučiť pre riešenie ďalšej úlohy.

Povolený počet pokusov: 1

Tento test bol otvorený dňa Štvrtok, 2 november 2017, 18:00

Tento test bude uzavrený dňa Streda, 8 november 2017, 23:00

Pokúsiť sa urobiť test teraz

Stlačením zahájite test.

# 7. Opakované pripojenie

Pokiaľ dôjde k neočakávanému prerušeniu, pri novom spustení prehliadača sa pravdepodobne otvorí priamo stránka, na ktorej ste boli.

Pokiaľ sa neobjaví daná stránka, alebo ste sa odhlásili pred ukončením testu (máte nezodpovedané otázky), zopakujte prístup k testu (kroky 1 až 5 vyššie). V šiestom kroku sa vám objaví nasledujúca strana

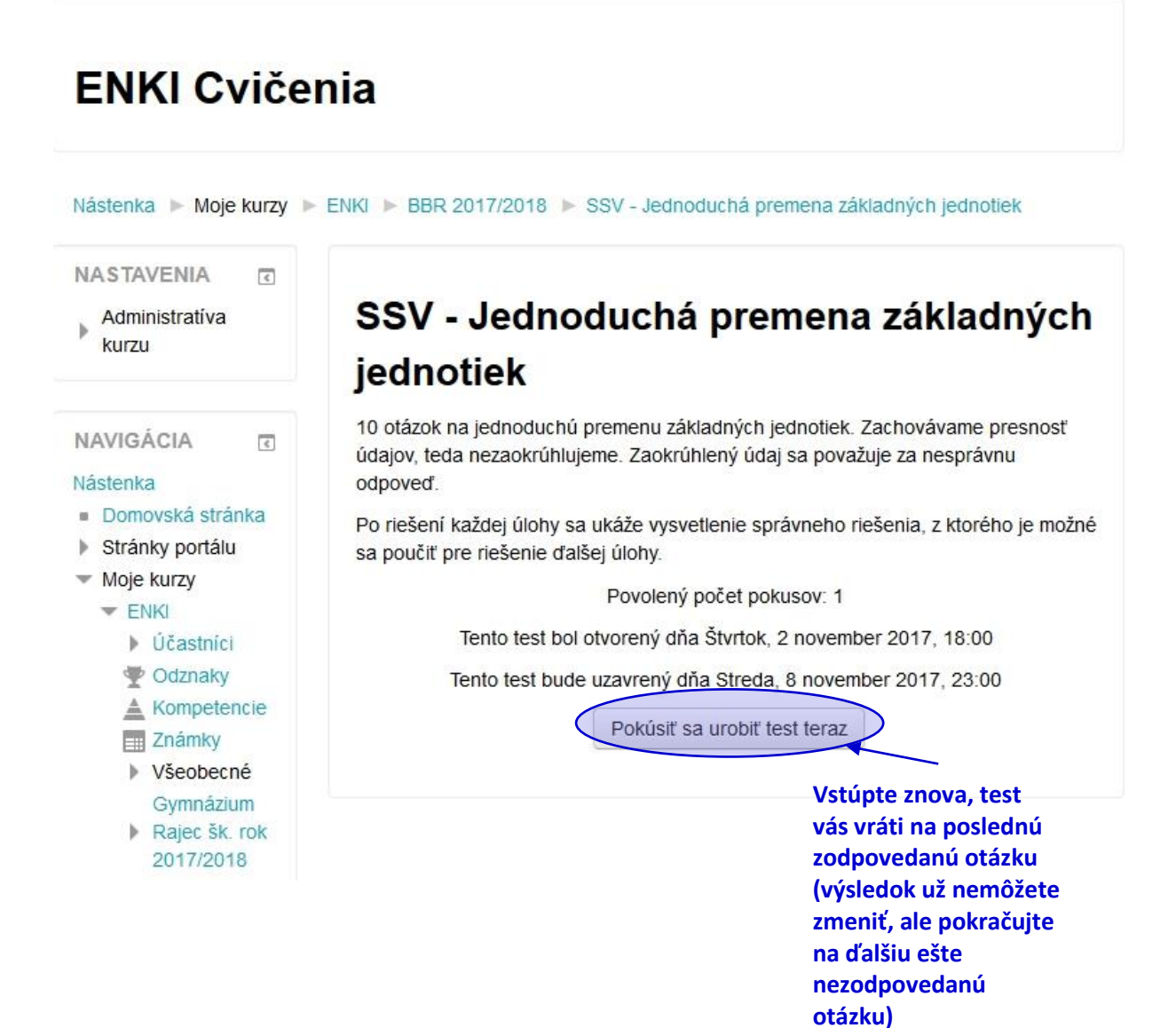